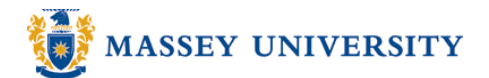

## **Inserting headers and footers**

## **Microsoft Excel 2003**

Header and footer texts live inside of the top and bottom margins.

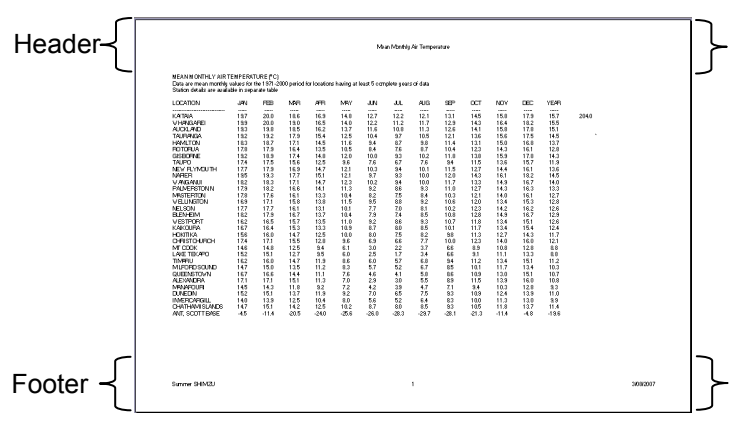

1. <u>View > Header and Footer</u>

| :B)  | File | <u>E</u> dit | ⊻iew     | Insert             | F <u>o</u> rmat | <u>T</u> ools |
|------|------|--------------|----------|--------------------|-----------------|---------------|
|      | 2    |              |          | <u>N</u> ormal     |                 |               |
| :    | 1    | 22           |          | <u>P</u> age Breal | k Preview       |               |
| Aria | əl   |              | ~        | Tas <u>k</u> Pane  | Ctrl+           | ⊦F1           |
| -    | A1   |              |          | <u>T</u> oolbars   |                 | +             |
|      |      | A            |          | <u>F</u> ormula Ba | ar              |               |
| 1    |      |              | <b>~</b> | <u>S</u> tatus Bar |                 |               |
| 2    |      |              |          | <u>H</u> eader an  | d Footer        |               |

2. Choose either header and footer templates from drop lists or click <u>Custom Header</u> and <u>Custom Footer</u> buttons to customise your own ones (see next step)

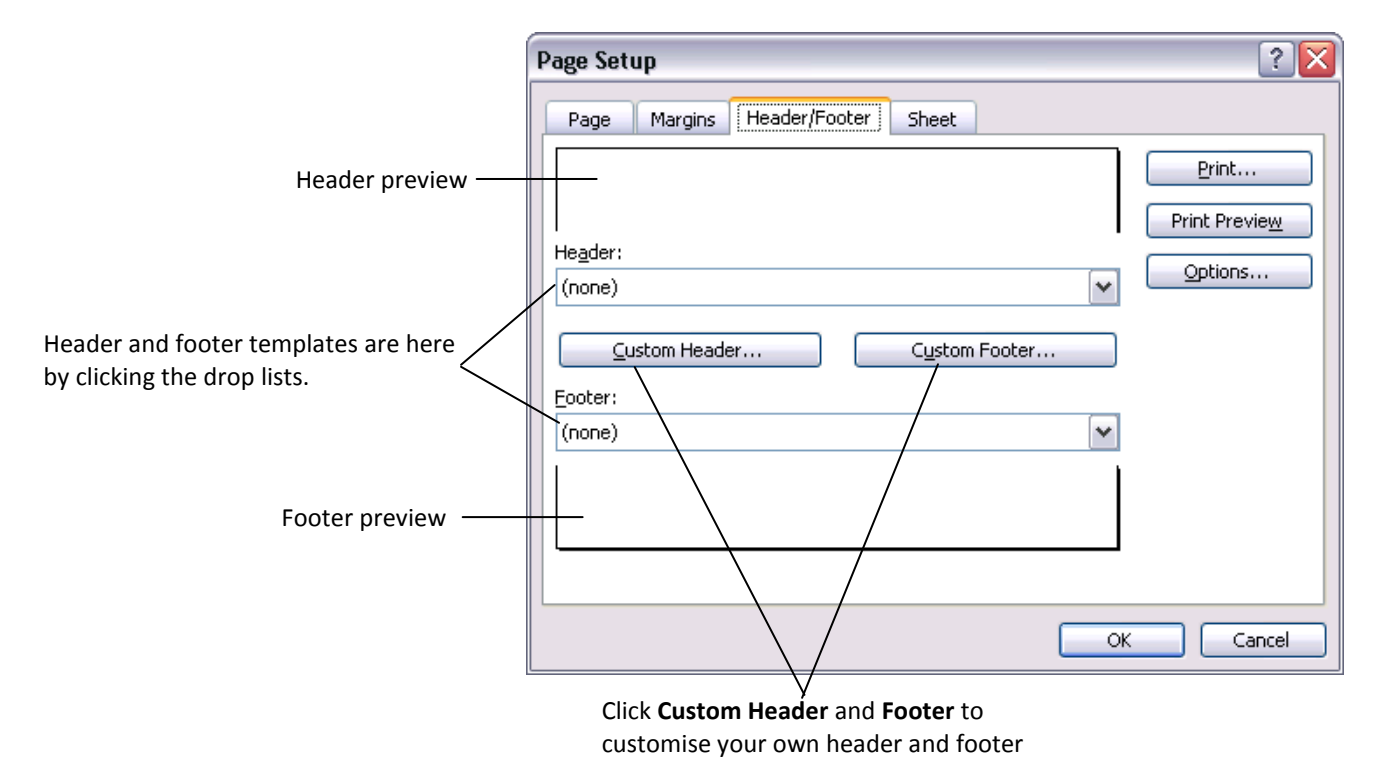

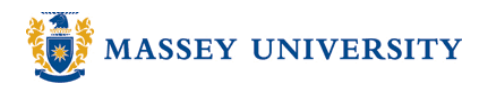

3. Click **Customer Header** or **Custom Footer** button > fill out appropriate information > Click **OK** until you get back to the worksheet

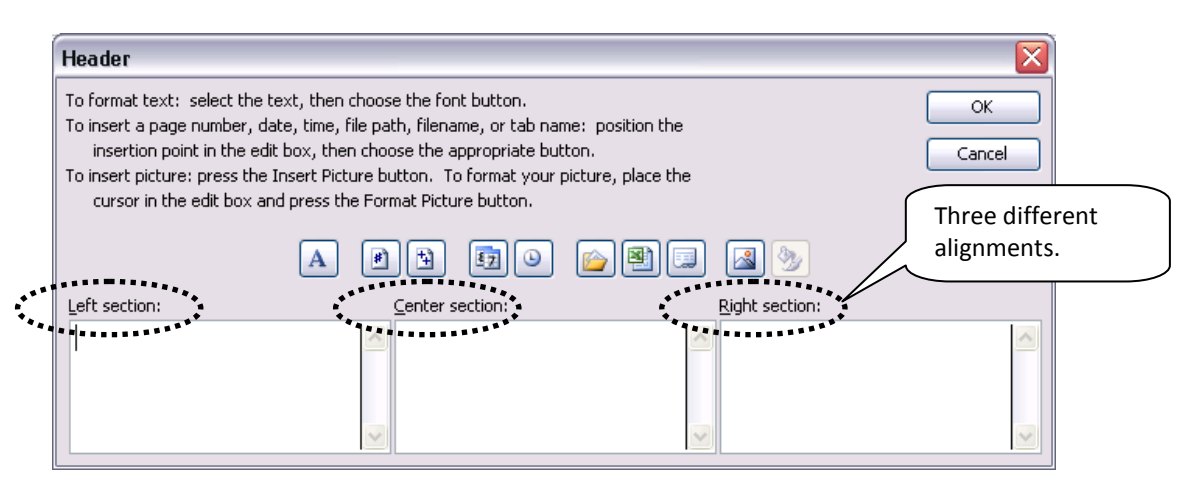

| Button            | Code           | Function                                                                      |
|-------------------|----------------|-------------------------------------------------------------------------------|
| Α                 |                | Changing font style, size,                                                    |
| *                 | &[Page]        | Inserts page number                                                           |
| 1                 | &[Pages]       | Inserts the total number of pages                                             |
| <b>E</b> <u>7</u> | &[Date]        | Inserts the date                                                              |
| ٩                 | &[Time]        | Inserts the time                                                              |
|                   | &[Path]&[File] | Inserts the file name and its name                                            |
|                   | &[File]        | Inserts workbook name                                                         |
|                   | &[Tab]         | Inserts the current worksheet name                                            |
|                   | &[Picture]     | Displays the Format Picture dialog box to insert a picture, e.g. company logo |
| 3                 |                | Displays the Format Picture dialog box so you can modify picture              |

4. Click on Print Preview to see the finished footer

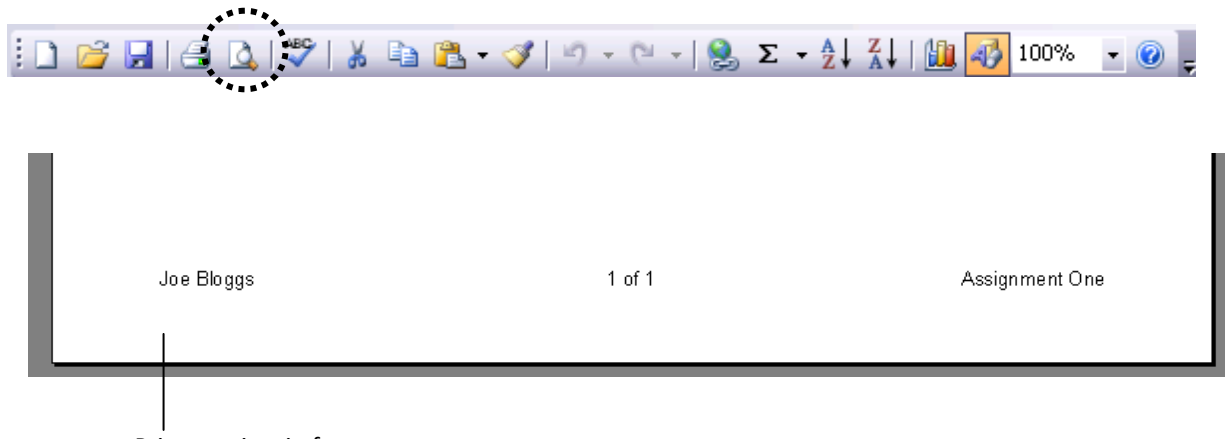

Print preview in footer